citi

### $\bigcirc \bigcirc \bigcirc \bigcirc$

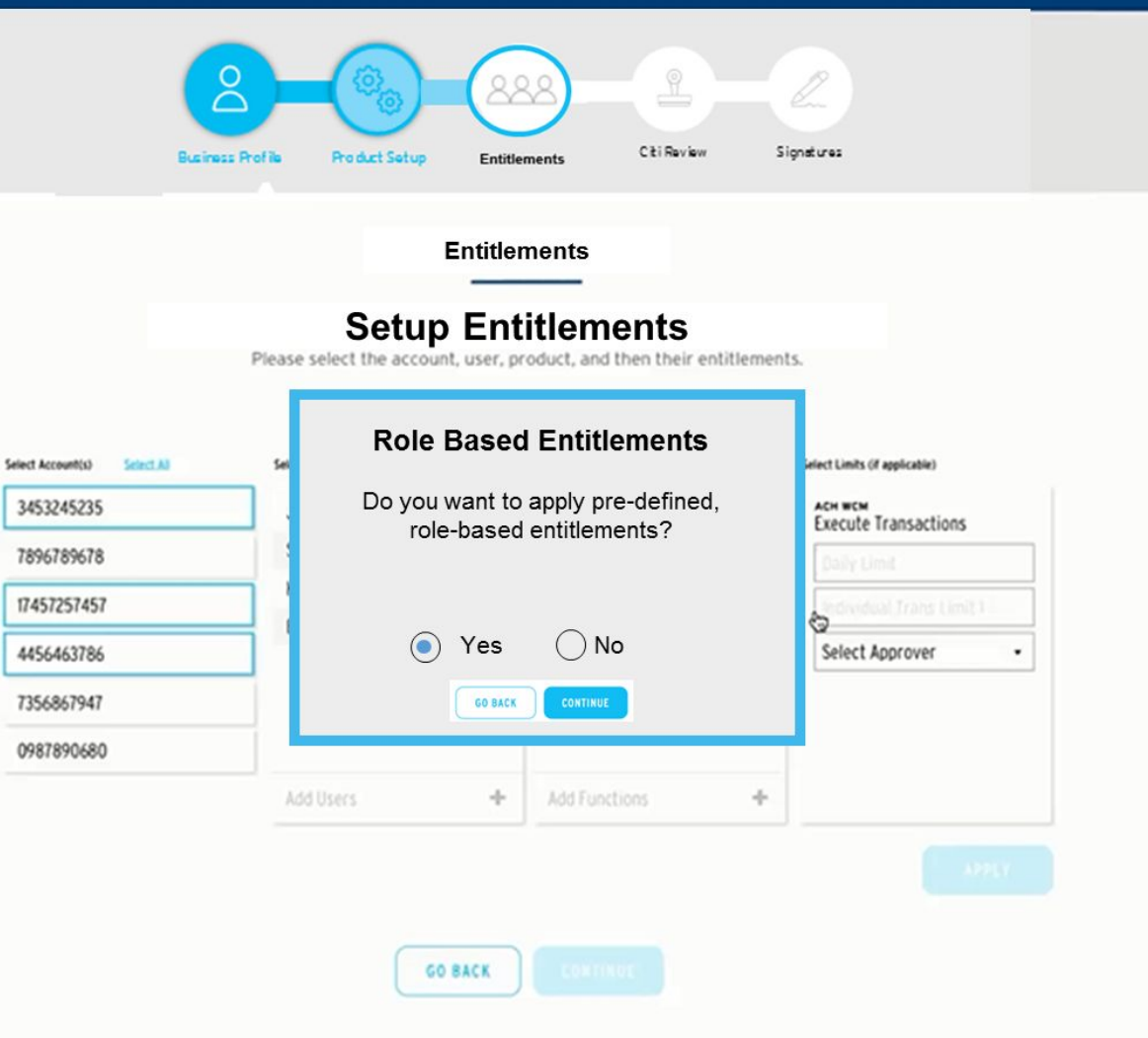

## Screen Behavior:

 Modal will ask user if they want to use role-based entitlements to set up users.

### **Business Logic:**

- 1. If user selects yes they will proceed to screen 398
- 2. If user selects no they will go to Screen 39

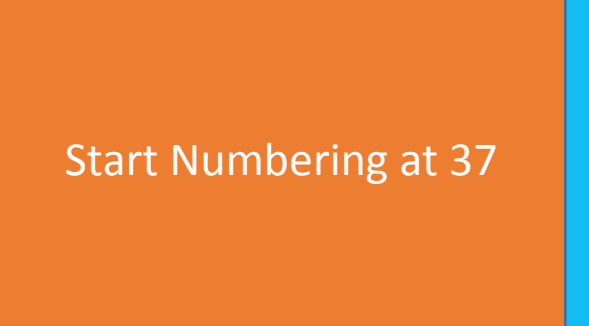

| _  | 1 | • |  |
|----|---|---|--|
| CI | τ |   |  |
| -  | - |   |  |

 $\overset{\circ}{\Box}$ 

C ti Review

Signatures

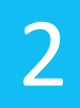

# Screen Behavior:

- 1. Modal will provide user with a list of roles from which to select
- 2. The list of users will be populated based on the inputs on screen 36

# **Business Logic:**

- 1. Clicking Continue will take the user to Screen 39
- 2. Clicking Go Back will return the user to screen 37

| elect Account(s) Scient All                                         | 50 | Select Role                                          | s and Users                                      |             | iniect Limits (if applicable)                                     |
|---------------------------------------------------------------------|----|------------------------------------------------------|--------------------------------------------------|-------------|-------------------------------------------------------------------|
| 3453245235<br>7896789678<br>17457257457<br>4456463786<br>7356867947 |    | Payroll Manager<br>Administrator<br>Treasurer<br>CFO | User Name<br>User Name<br>User Name<br>User Name | ¥<br>¥<br>¥ | ACH WCM<br>Execute Transactions<br>Daily Limit<br>Select Approver |
| 0981890660                                                          |    |                                                      |                                                  |             |                                                                   |

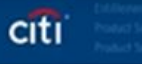

### $\bigcirc \bigcirc \bigcirc \bigcirc \bigcirc$

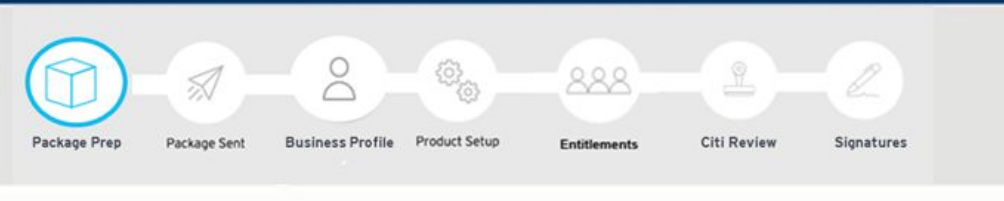

#### Entitlements

### Set Up Entitlements

Please select the account, user, product, and then their entitlements.

| A CHI MICH     | 4                                                                                  | ( CD 0)                                                                                       | 46110 0                                                                                                    |                                                                                                    |                                                                                                    |
|----------------|------------------------------------------------------------------------------------|-----------------------------------------------------------------------------------------------|----------------------------------------------------------------------------------------------------|----------------------------------------------------------------------------------------------------|----------------------------------------------------------------------------------------------------|
| ACH WUM        | Account Reconciliation                                                             | CBUSOL                                                                                        | ACH POS P By                                                                                                    |                                                                                                    |                                                                                                    |
| Select User(s) |                                                                                    | Select Function(s)                                                                            |                                                                                                    |                                                                                                    | Select Limits (if applicable)                                                                                                    |
| Joe Hollings   | ж                                                                                  | Execute Tra                                                                                   | insactions                                                                                                    |                                                                                                    |                                                                                                    |
| Steve Bartman  | n ×                                                                                | Setup Tr                                                                                      | ansactions                                                                                                    |                                                                                                    |                                                                                                    |
| Karen Alquist  | ж                                                                                  | View Re                                                                                       | turns                                                                                                    |                                                                                                    |                                                                                                    |
| Bart Dyer      | ж                                                                                  |                                                                                               |                                                                                                    |                                                                                                    |                                                                                                    |
|                |                                                                                    |                                                                                               |                                                                                                    |                                                                                                    |                                                                                                    |
|                |                                                                                    |                                                                                               |                                                                                                    |                                                                                                    |                                                                                                    |
|                |                                                                                    |                                                                                               |                                                                                                    |                                                                                                    |                                                                                                    |
| Add Users      | +                                                                                  | Add Functio                                                                                   |                                                                                                    | +                                                                                                    |                                                                                                    |
|                |                                                                                    |                                                                                               |                                                                                                    |                                                                                                    |                                                                                                    |
|                |                                                                                    |                                                                                               |                                                                                                    |                                                                                                    |                                                                                                    |
|                |                                                                                    |                                                                                               |                                                                                                    |                                                                                                    |                                                                                                    |
|                | GO BACK                                                                            |                                                                                               |                                                                                                    |                                                                                                    |                                                                                                    |
|                |                                                                                    |                                                                                               |                                                                                                    |                                                                                                    |                                                                                                    |
|                | ACH WCM Select Userbo Joe Hollings Steve Bartman Karen Alquist Bart Dyer Add Users | ACH WCM Select UserSI Joe Hollings X Steve Bartman Karen Alquist Bart Dyer Add Users  CO BACK | ACH WCM Account Reconciliation CBusDL<br>Select Suents<br>Joe Hollings * Execute Trac<br>Steve Bartman * Execute Trac<br>Steve Bartman * View Res<br>Bart Dyer * Add Function<br>Add Users + Add Function | ACH WCM     Account Reconciliation     CBusOL     ACH Pos Pay       Select Wentsi     Select Functionsi       Joe Hollings     *       Steve Bartman     *       Karen Alquist     *       Bart Dyer     *       Add Users     *       Add Functions | ACH WCM       Account Reconclinition       CBusDL       ACH Pos Pay         Select Works       Select Fraction(s)         Joe Hollings       #       Execute Transactions         Steve Bartman       #       Execute Transactions         Karen Alquist       #       Bart Dyer         Add Functions       +       Add Functions         Add Functions       + |

### Screen Behavior:

- . There are no default entries, selections must be made by the user
- 2. Users are prepopulated from Mongo DB
- 3. Control+click will allow the user to select multiple items in a single column
- 4. Clicking "Apply" will save the combination of users, accounts, and entitlements.
- 5. The user can select which product to set up entitlements for by using the buttons above the Entitlements table
- 6. The Select Functions column will show the possible user entitlements for that product. The Select Limits column will show the required limits for a selected entitlement.
- 7. For ACH WCM, users may be entitled to View Returns, Setup Transactions, and Execute Transactions. For Setup or Execute Transactions, a Daily Limit, Individual Transaction Limit, and Transaction Approval must be set. An Individual Transaction Limit 2 may also be set, in which case a Transactions Approval 2 must be set.
- 8. Clicking "View Saved Entitlements" will show saved Entitlements, as seen on screen 40
- 9. See Screens 66–68 for description of entitlements for CBusOL, ACH Pos Pay, and Account Recon. All entitlements possibilities are included on slide 88.

#### **Business Logic:**

- 1. Selecting Go Back returns user to screen 37
- 2. Selecting Continue takes user to Screen 41
- 3. Data is saved to Mongo DB

citi

# 000

| aved Entit  | tlements                                                    |                                 | Priority: | Accounts                                                                                                    | • |   |
|-------------|-------------------------------------------------------------|---------------------------------|-----------|----------------------------------------------------------------------------------------------------|---|---|
| Account     | Users                                                       | Functions                       |           | Limits                                                                                                    |   |   |
| 3453245235  | Joe Hollings<br>Steve Bartman<br>Karen Alquist<br>Bart Dyer | ACH WCM<br>Execute Transactions |           | Act WCM<br>Execute Transactions<br>Tails Limit<br>\$50,000.00<br>Infinitual Team Limit 1<br>\$5,000.00<br>Apricent<br>Specific User(s)<br>I=+ Lacy Osborne |   |   |
| 7896789678  |                                                             |                                 |           |                                                                                                    |   |   |
| 17457257457 | Joe Hollings<br>Steve Bartman<br>Karen Alquist<br>Bart Dyer | ACH WCH<br>Execute Transactions |           | ACH WEW<br>Execute Transactions<br>Table Linet<br>S50,000,00<br>Wedneted Trans Linet 1<br>S5,000,00<br>Approve<br>Specific User(s)<br>Lacy Osborne         |   | • |
| 4456463786  | Joe Hollings<br>Steve Bartman<br>Karen Alquist<br>Bart Dyer | ACH WCM<br>Execute Transactions |           | ACH WEN<br>Execute Transactions<br>Daty Lime<br>\$50,000.00<br>Indicate from Cirel 1<br>\$5,000.00<br>Agreen<br>Specific User(s)<br>L= Lucy Osborne        |   |   |
| 7356867947  |                                                             |                                 |           |                                                                                                    |   |   |
| 0987890680  |                                                             |                                 |           |                                                                                                    |   |   |

## Screen Behavior:

- 1. Data is static and provided by Mongo DB based on the inputs made on Screen 38
- 2. Clicking on the dropdown will allow the user to toggle between viewing the Saved Entitlements by Account and by User

# **Business Logic:**

. Clicking outside of the Saved Entitlements area will return the user to Screen 39

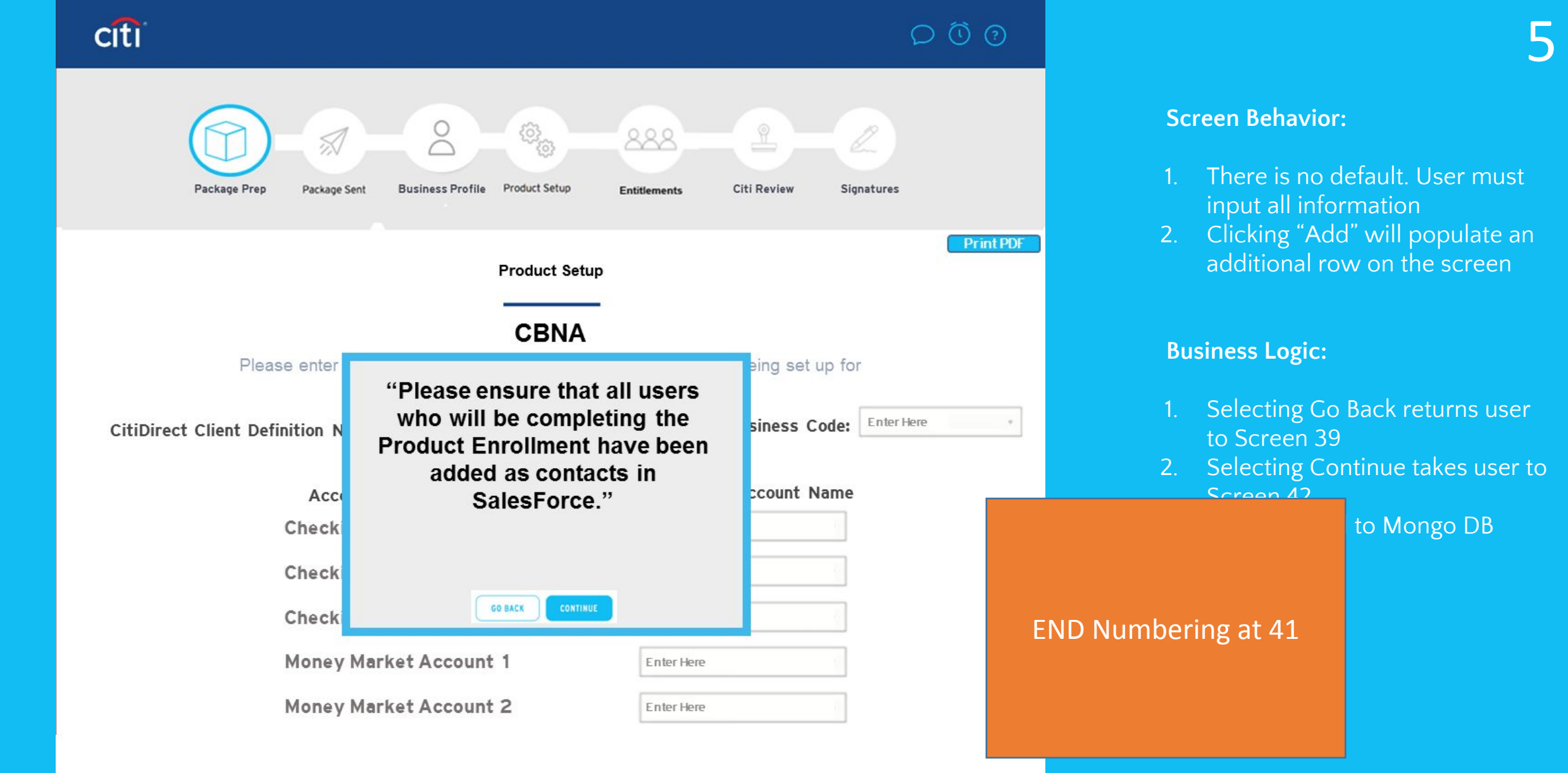

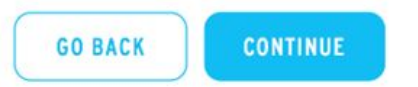